## NextCloud

Une fois notre Debian Installé.

Nous nous rendons sur « Applications », puis « outils système » afin de nous permettre d'accéder au « Terminal »

Le Terminal va nous permettre de télécharger les fichiers nécessaires à l'installation et la configuration de NextCloud

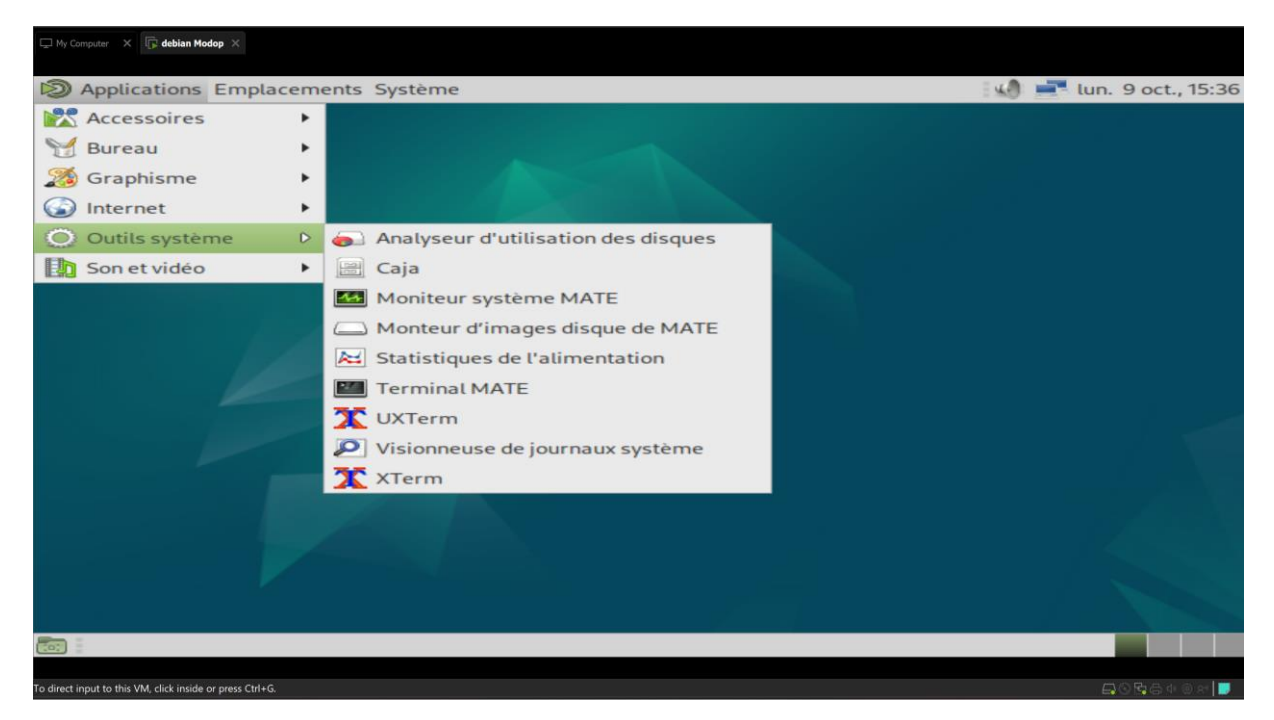

Une fois rentrer dans le terminal rentrer les commandes suivante :

su

- mettre son mot de passe admin

Ecrire à la suite :

sudo apt update

sudo apt upgrade

Faire entrer

sudo apt install apache2

Faire entrer

sudo apt install php php-common php-cli php-fpm php-json php-curl php-zip php-gd phpmbstring php-intl php-mysql php-xml php-ldap php-bcmath php-gmp Installer un système de gestion de base de données, dans notre cas on va utiliser MariaDB, pour ce faire :

sudo apt install mariadb-server

Faire entrer

sudo mysql\_secure\_installation

Faire entrer et y entrer un mot de passe et faire Yes à toutes les demandes

sudo mysql -u root -p

Faire entrer et indiquer le mot de passe choisi juste avant

Modifier l'utilisateur ainsi que le mot de passe avant de mettre la commande

CREATE DATABASE nextcloud;

CREATE USER 'nextclouduser'@'localhost' IDENTIFIED BY 'mot\_de\_passe';

GRANT ALL PRIVILEGES ON nextcloud.\* TO 'nextclouduser'@'localhost';

FLUSH PRIVILEGES;

EXIT;

wget https://download.nextcloud.com/server/releases/latest.zip

Une fois la configuration fini, il vous faudra récupérer l'IP de debian avec la commande : ip a et récupérer l'IP en rouge.

```
debian@debian:~$ ip a
1: lo: <LOOPBACK,UP,LOWER_UP> mtu 65536 qdisc noqueue state UNKNOWN group defa
ult alen 1000
    link/loopback 00:00:00:00:00:00 brd 00:00:00:00:00:00
    inet 127.0.0.1/8 scope host lo
       valid_lft forever preferred_lft forever
    inet6 ::1/128 scope host noprefixroute
       valid_lft forever preferred_lft forever
2: ens33: <BROADCAST,MULTICAST,UP,LOWER_UP> mtu 1500 qdisc fq_codel state UP q
roup default glen 1000
    link/ether 00:0c:29:6c:79:be brd ff:ff:ff:ff:ff:ff
    altname enp2s1
         192.168.10.133/24 brd 192.168.10.255 scope global dynamic noprefixrou
    inet
te ens33
       valid_lft 1706sec preferred_lft 1706sec
    inet6 fe80::20c:29ff:fe6c:79be/64 scope link noprefixroute
       valid_lft forever preferred_lft forever
debian@debian:~$
  🔲 debian@debian: ~
```

| 👁 Sidentifier - Nextcloud x +                                                                                                    |     | ~     | - 0   | ×          |
|----------------------------------------------------------------------------------------------------|-----|-------|-------|------------|
| ← → C △ ▲ Non sécurisé   192.168.10.131/nextcloud/index.php/login                                                                                                    | * 🔌 | r 🙂 : | • • • | <b>)</b> : |
| Oredvire Image: Property and Provide ADN     Steam     Résaux     Ecole     Achat     Achat    < |     |       |       |            |

Utiliser ensuite cet ip sur votre, exemple : 192.168.10.131/nextcloud

Une fois ici, votre installation est finie vous pouvez commencer à configurer votre NextCloud selon vos besoins

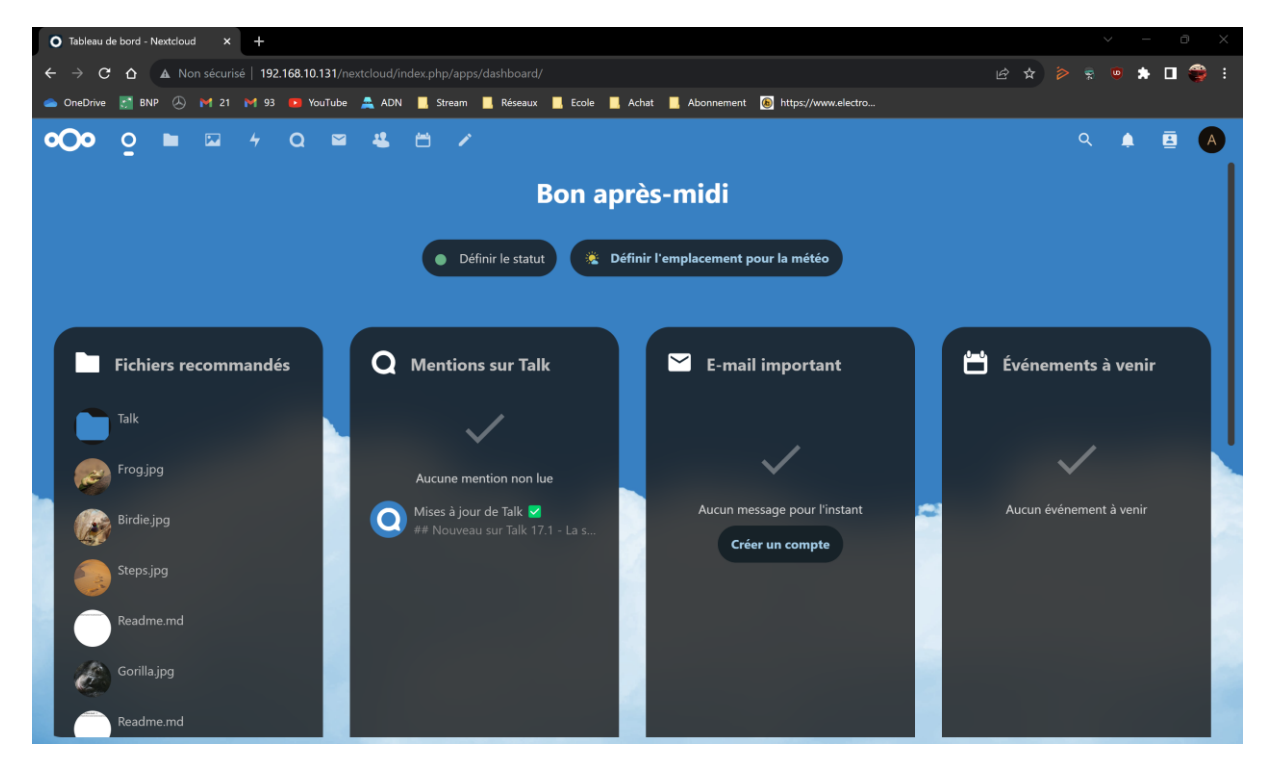